【就学援助費支給申請】 オンライン申請の入力手順

はじめに 就学援助制度とは、高槻市立小・中学校に在籍している児童生徒の 保護者に対して、学用品費等を援助する制度です。 制度に係る詳細は、右の二次元コード、または以下のURLから 高槻市ホームページへアクセスしてご確認ください。

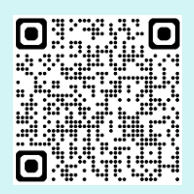

高槻市ホームページ: https://www.city.takatsuki.osaka.jp/site/waiwai/4813.html

オンライン申請では、以下の書類が必要となりますので、事前にご用意ください。

<申請者全員> 申請者名義の通帳

<該当者のみ> ・借家の場合 賃貸借契約書、家賃決定通知書等

- ・ひとり親の場合 ひとり親家庭医療証、児童扶養手当証、戸籍謄本等
- ・家族に障がい者がいる場合 障害者手帳、療育手帳、通所受給者証等

なお、画像を添付することで書類の提出となりますので、あらかじめ画像を ご用意いただくと便利です。

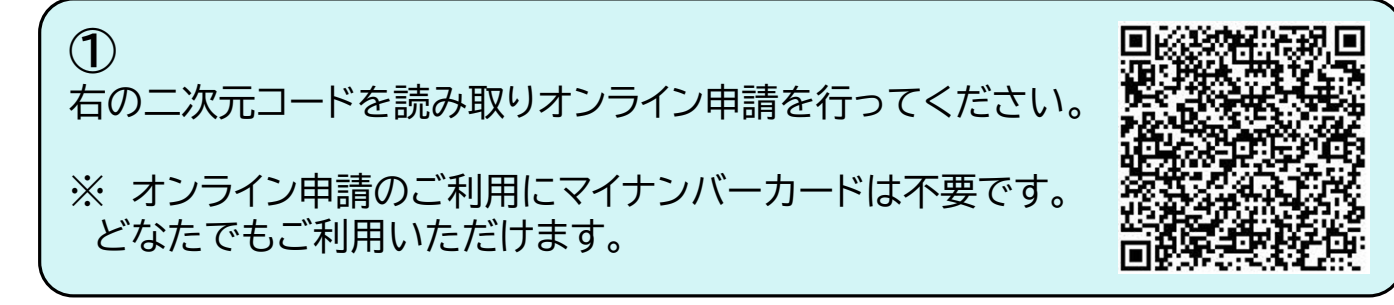

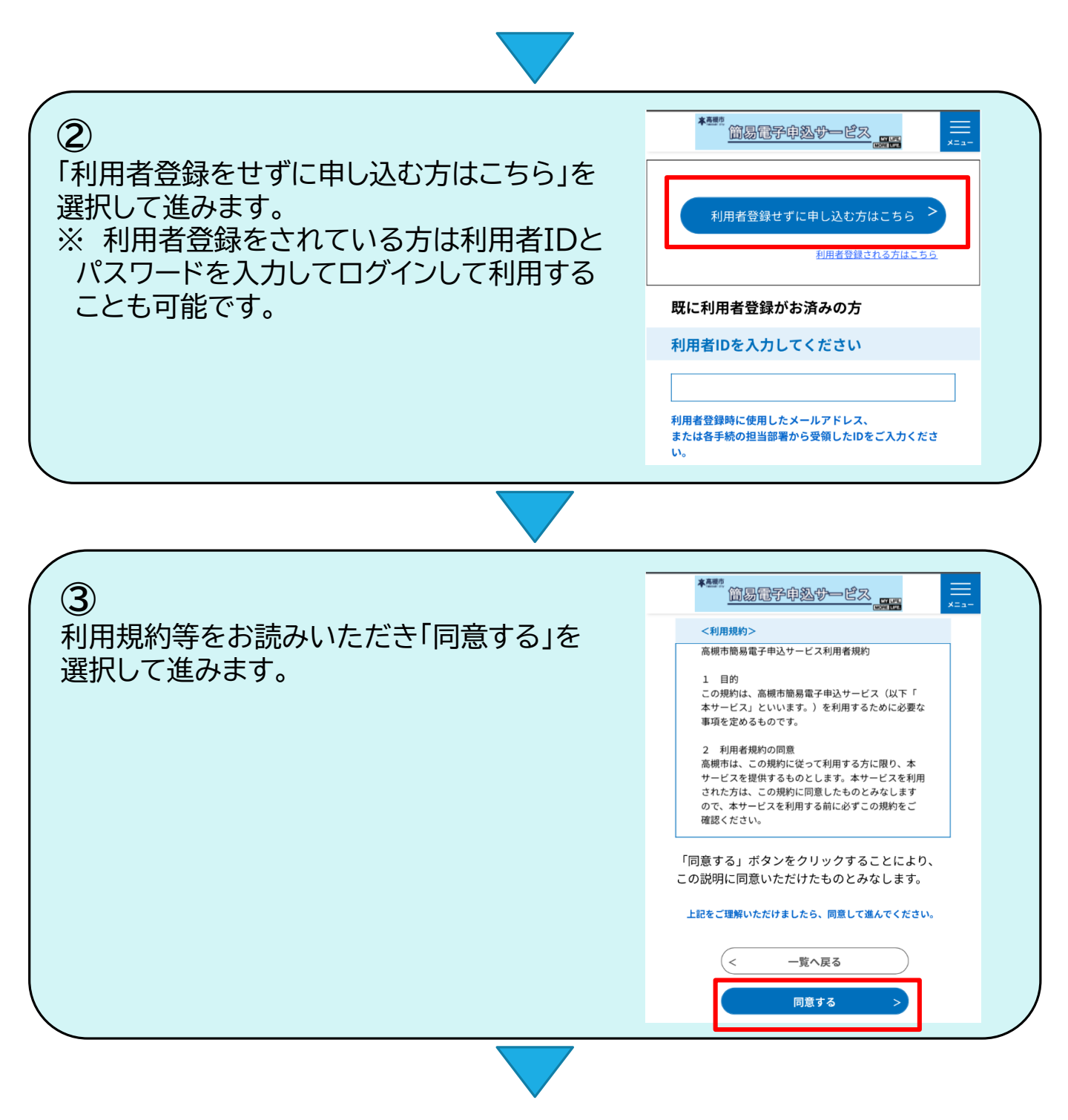

## ④ 以下の順番に入力画面の案内に沿って必要事項を入力します。 ※ 必須項目( <mark>必須</mark> )は必ず入力してください。

## 【基本情報】

| 基本情報                                                     | 配偶者の情報                                                                                                    | 児童生徒の情                                                                                                    |                                                                  | 金融機関名》必須                                                   |  |
|----------------------------------------------------------|----------------------------------------------------------------------------------------------------|----------------------------------------------------------------------------------------------------|------------------------------------------------------------------|------------------------------------------------------------|--|
| 申請の<br>就学援助                                              | 申請の注意事項必須                                                                                                    |                                                                                                    |                                                                  |                                                            |  |
| 在籍して<br>す。<br>この入力<br>口座名義<br>さい。<br>以下の<br>入れてく<br>※チェッ | 在籍している児童生徒の保護者が申請できま<br>す。<br>この入力フォームでは、就学援助費を受け取る<br>口座名義人が申請者となるように入力してくだ<br>さい。<br>以下の2つの項目を確認し、チェックマークを<br>入れてください。<br>※チェックマークが入っていない場合、就学援 |                                                                                                    |                                                                  | 支店名 必須       □ 座種別 必須                                      |  |
| 助の電子<br>                                                 | 申請ができません。<br>規市立の小学校又は中学校<br>る児童生徒の保護者である<br>護者の前年度の所得合計額<br>表の所得限度類以内である<br>いたかて明てまえ、)                                                           | hができません。     普通     ✓       ゴ立の小学校又は中学校に在籍して     □座番号 必須       「空生徒の保護者である。     □       前約年度の所得合計額が、認定基<br>所得限度類以内である(又は限度     □ |                                                                  | 普通 ✓                                                       |  |
| Die                                                      |                                                                                                    |                                                                                                    |                                                                  | <ul> <li>ロ座名義人(カタカナ) 必須</li> <li>ロ座名義人氏名(漢字) 必須</li> </ul> |  |
| 申請のしてかり                                                  | 注意事項を                                                                                                    | 項を確認 「金融機関選択」を選択して申請者の あなったのである                                                                                                  |                                                                  |                                                            |  |
| したがって入力を進めて<br>ください。                                     |                                                                                                    |                                                                                                    | 選択して「確定」を押してください。<br>※ ゆうちょ銀行の場合は、「ゆうちょ銀行」を<br>選択して「確定」を押してください。 |                                                            |  |

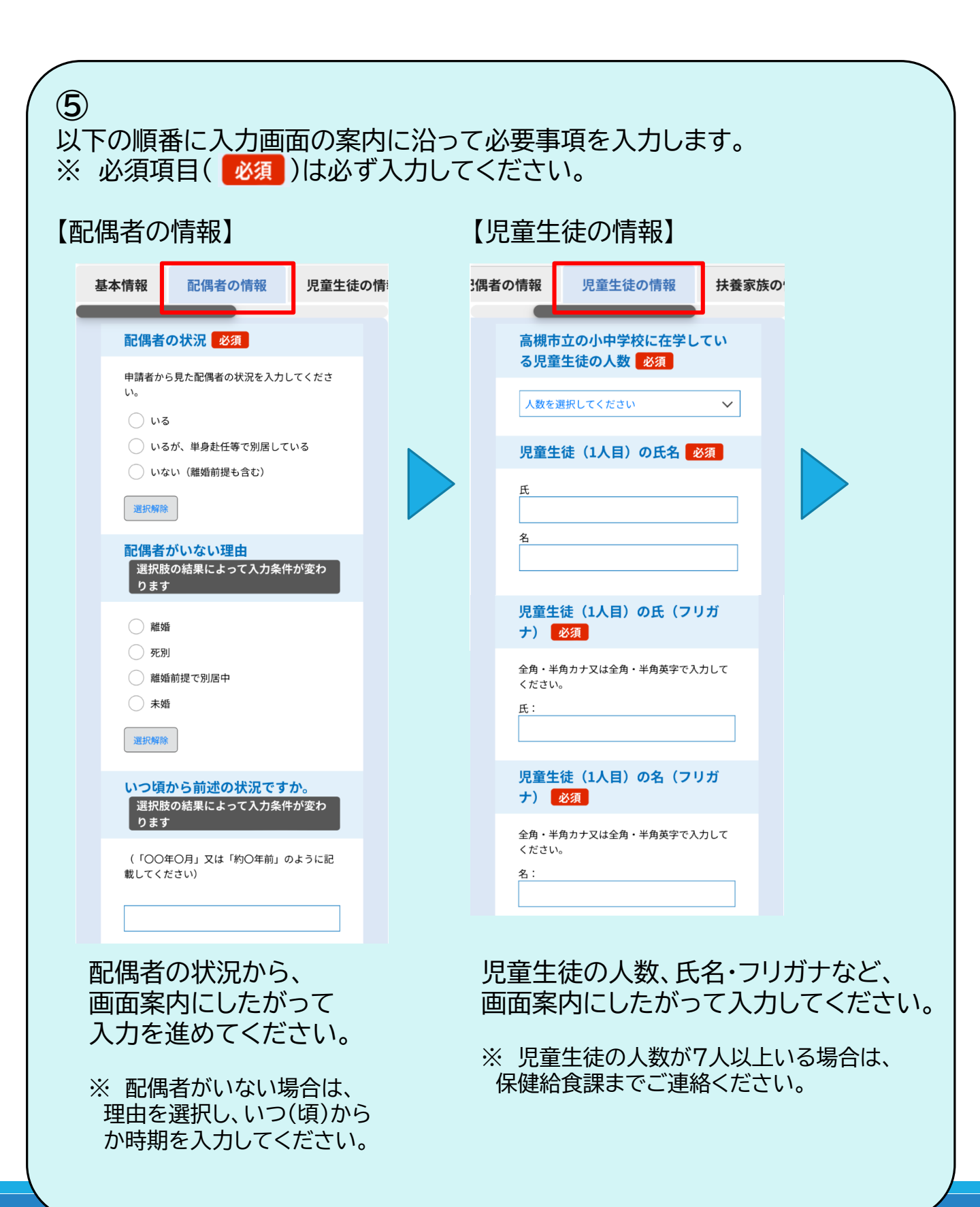

| ⑥<br>以下の順番に入力画面の案内に沿って必要事項を入力します。<br>※ 必須項目( <mark>必須</mark> )は必ず入力してください。 |                          |                                                                                                    |         |  |  |  |  |  |
|----------------------------------------------------------------------------|--------------------------|----------------------------------------------------------------------------------------------------|---------|--|--|--|--|--|
| 【扶養家族の情報】                                                                  | 【必                       | 【必要書類の情報】                                                                                                    |         |  |  |  |  |  |
| は生徒の情報 扶養家族の情報 必                                                           | 多要書類の 情報                 | 扶養家族の情報                                                                                                    | 必要書類の情報 |  |  |  |  |  |
| その他の扶養家族の人数(高槻市<br>立以外の小中学校に在学している                                         | ī,                       | 申請者が1月1日時点で住んでいたのは、必須         ※令和7年度(令和7年4月1日から令和8年3月31日になります。)         日本市         ○ 高槻市内         ○ 高槻市内         ○ 南州市         ○ 加市         ○ 加市 |         |  |  |  |  |  |
| 大里主徒 307 20次<br>人数を選択してください 、                                              | ~                        |                                                                                                    |         |  |  |  |  |  |
| <mark>その他の扶養家族(1人目)の氏</mark><br>選択肢の結果によって入力条件が変わ<br>ります                   |                          |                                                                                                    |         |  |  |  |  |  |
| 氏<br>名                                                                     |                          |                                                                                                    |         |  |  |  |  |  |
|                                                                            |                          |                                                                                                    |         |  |  |  |  |  |
|                                                                            |                          | <b>100</b><br>100<br>カレンダー                                                                                                    |         |  |  |  |  |  |
| その他の扶養家族のノ<br>欄から画面案内に                                                     |                          | 必要書類の情報欄の画面案内に<br>したがって入力を進めてください。                                                                                                    |         |  |  |  |  |  |
| ください。                                                                      | ×                        | <ul> <li>※申請者が今年の1月1日時点で高槻市に<br/>住んでいなかった場合は、転入前市区町村<br/>と転入(予定)日を入力してください。</li> <li>(入力例)</li> <li>         高槻市内<br/>高槻市内<br/>高槻市内<br/>古座の売本市     </li> </ul>                                                                                                    |         |  |  |  |  |  |
| ※ 中請有・配偶者・高槻「<br>の小・中学校に在籍して<br>児童生徒以外の人を入す                                | <sub>アム</sub><br>いる<br>り |                                                                                                    |         |  |  |  |  |  |
| してください。<br>※ その他の扶養家族のノ                                                    | し数が                      |                                                                                                    |         |  |  |  |  |  |
| 5人以上いる場合は、<br>保健給食課までご連絡<                                                  | ください。                    |                                                                                                    |         |  |  |  |  |  |
|                                                                            |                          |                                                                                                    |         |  |  |  |  |  |

| ⑦<br>以下の順番に入力画面の案内<br>※ 必須項目( <mark>必須</mark> )は必ず                | に沿って必要事項を入力します。<br>入力してください。                                                            |  |  |  |  |  |
|-------------------------------------------------------------------|-----------------------------------------------------------------------------------------|--|--|--|--|--|
| 申請者の昨年の収入について                                                     | 現在住んでいるのは、「必須」                                                                          |  |  |  |  |  |
| 必須                                                                | 持家です(住宅ローンがある方を含む)                                                                      |  |  |  |  |  |
| ※令和7年度(令和7年4月から令和8年3月ま<br>で)の申込であれば、令和6年1月1日から12月3<br>1日の収入になります。 | <ul> <li>借家ですので、今回の申請で書類(賃貸</li> <li>契約書、家賃決定通知書又はその他の書</li> <li>類)の画像を添付します</li> </ul> |  |  |  |  |  |
| <ul><li> 収入あり </li><li> 収入なし </li></ul>                           | 借家ですが、賃貸契約書等の書類があり<br>ません(※所得限度額の緩和がありません)                                              |  |  |  |  |  |
| 選択解除                                                              | フリン フリン フリン フリン フリン フリン フリン フリン フリン フリン                                                 |  |  |  |  |  |
| 申請者の所得証明書について<br>必須                                               | 選択 解除                                                                                   |  |  |  |  |  |
| 選択肢の結果によって入力条件が変わ<br>ります                                          | <mark>借家であることの書類の画像の添</mark><br>付<br>選択肢の結果によって入力条件が変わ                                  |  |  |  |  |  |
| 漆付書類の有無について選択してください 🗸                                             | ります                                                                                     |  |  |  |  |  |
| 申請者の所得証明書の画像の添付<br>選択肢の結果によって入力条件が変わ                              | ※jpeg、gif、jpg、pngの拡張子のファイルを添<br>付してください。                                                |  |  |  |  |  |
| ります                                                               | ファイルキ選択 ファイル未選択 削除                                                                      |  |  |  |  |  |
| ※jpeg、gif、jpg、pngの拡張子のファイルを添<br>付してください。                          |                                                                                         |  |  |  |  |  |
| ファイルキ選択 ファイル未選択 削除                                                |                                                                                         |  |  |  |  |  |
| ※ 申請者の収入状況を入力し                                                    | て ※ 申請者のお住いの状況を入力してください。                                                                |  |  |  |  |  |
| くたさい。 (供字の担合)                                                     |                                                                                         |  |  |  |  |  |
| ※ 1月2日以降に高槻市外また<br>海外から転入された方は所得                                  | とは ※ 今回の就学援助申請に間に合わない場合<br>は、後日、賃貸契約書等を提出してください。                                        |  |  |  |  |  |

※ 所得申告をできていない方は、 先に済ませてください。

※ 今回の就学援助申請に間に合わ ない場合は、後日、所得証明書を 提出してください。 (賃貸借契約書等)

- (ア)賃貸借契約書 (イ)家賃決定通知書
- (ウ)その他(「所在地」「貸主借主」「家賃」の記載
- があるもの ※詳しくは保健給食課までお問合せください。

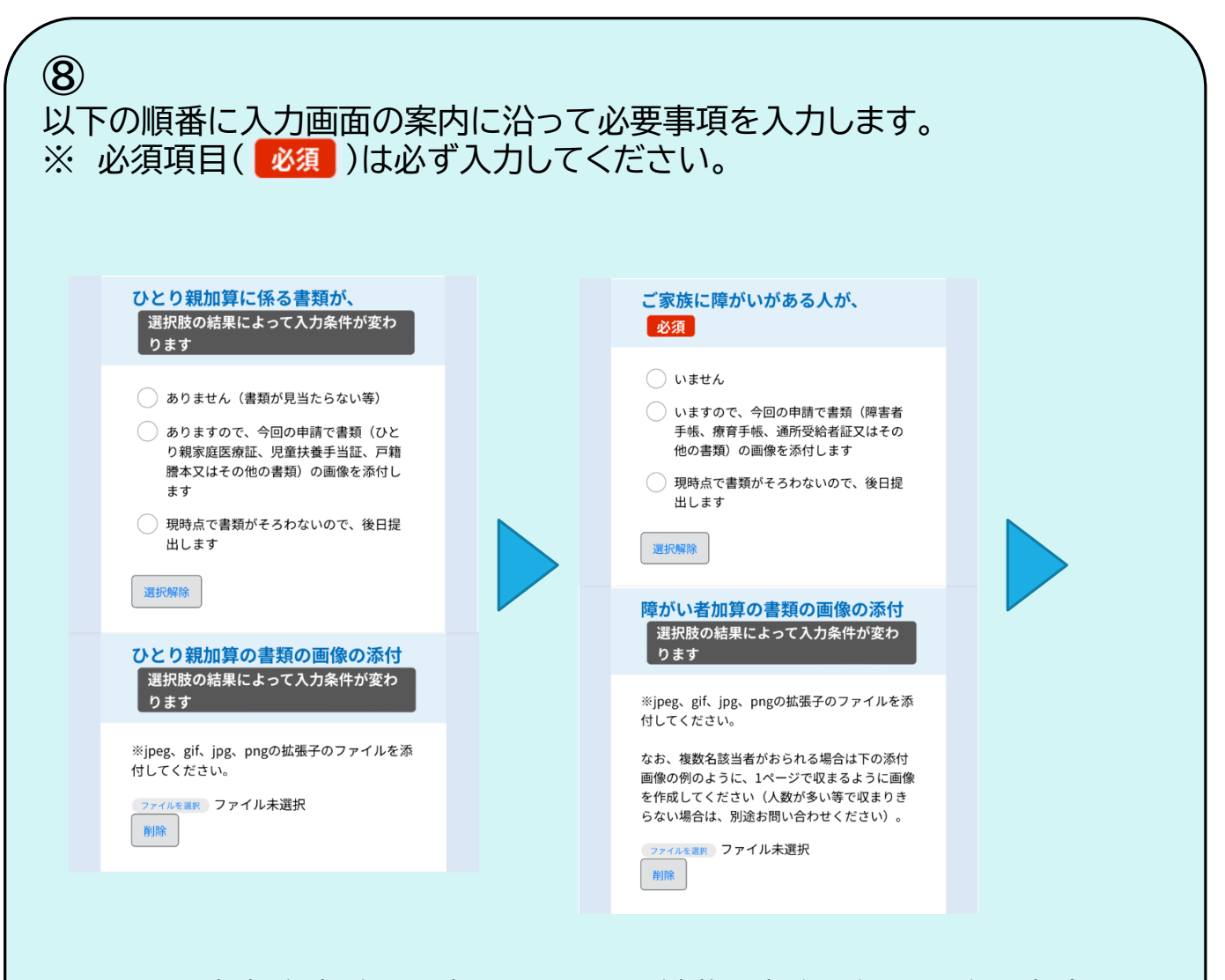

- ※ ひとり親(配偶者がいない)の 場合、以下の書類を提出すれば 「ひとり親加算額」を加算して 所得限度額を算出します。
- ※ 今回の就学援助申請に間に合わ ない場合は、後日、ひとり親加算 の書類を提出してください。
- (ひとり親加算の書類) (ア)ひとり親家庭医療証 (イ)児童扶養手当証 (ウ)戸籍謄本 (エ)その他 ※詳しくは保健給食課までお問合せください。

- ※ ご家族に障がいがある人がいる場合、 以下の書類を提出すれば「障がい者加算額」 を加算して所得限度額を算出します。
- ※ 今回の就学援助申請に間に合わない場合 は、後日、障がい者加算の書類を提出して ください。
- (障がい者加算の書類) (ア)障害者手帳 (イ)療育手帳 (ウ)通所受給者証 (エ)その他 ※詳しくは保健給食課までお問合せください。

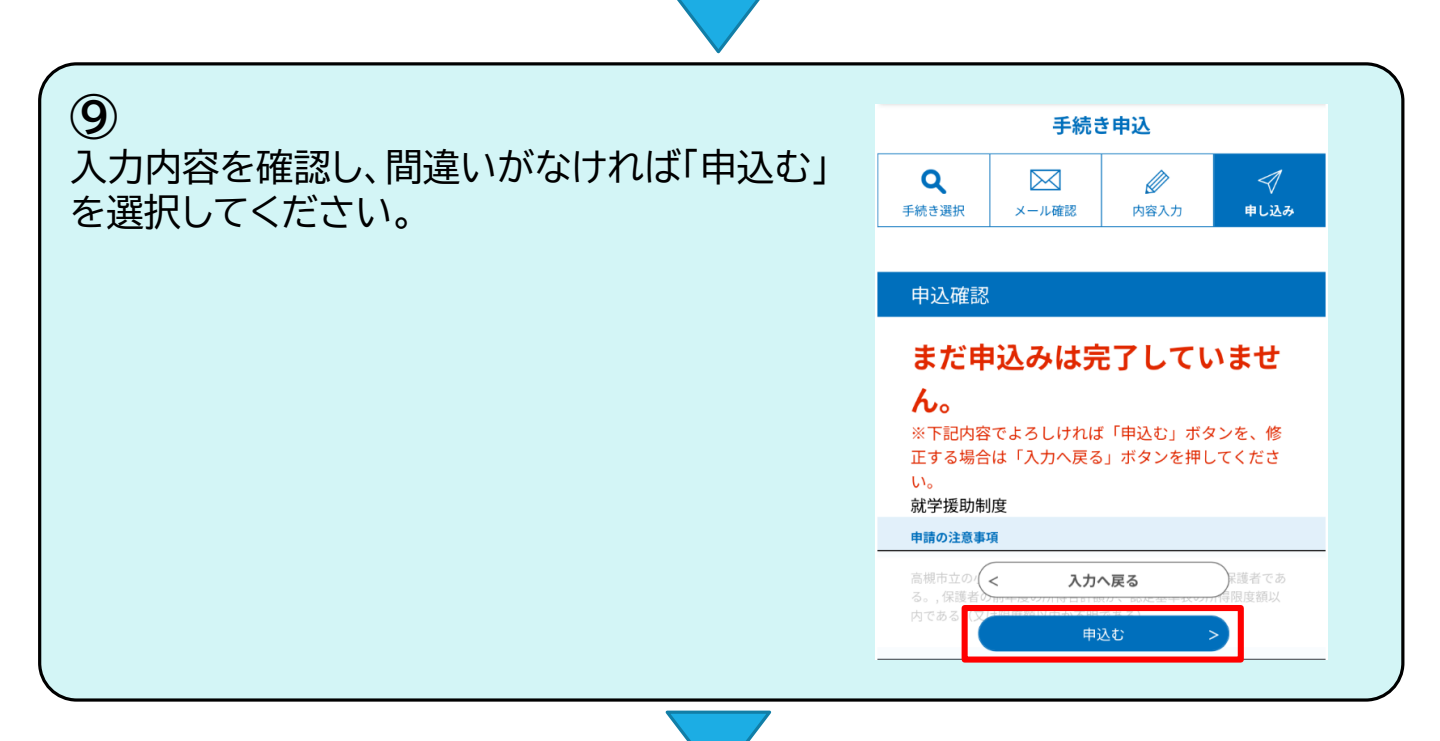

## 10

申請完了後は、「申込みが完了しました。」と 表示されます。 また、申請完了後、入力されたメールアドレス

あてに申請完了メールが届きます。

- ※ メールアドレスが誤っていたり、フィルタ等 を設定されている場合、メールが届かない 可能性がありますが、申込は完了しています。
- ※ 電子申請を複数回行いますと、正しく就学 援助の認定が行えない場合がありますので、 複数回申請を行わないよう、お願いします。

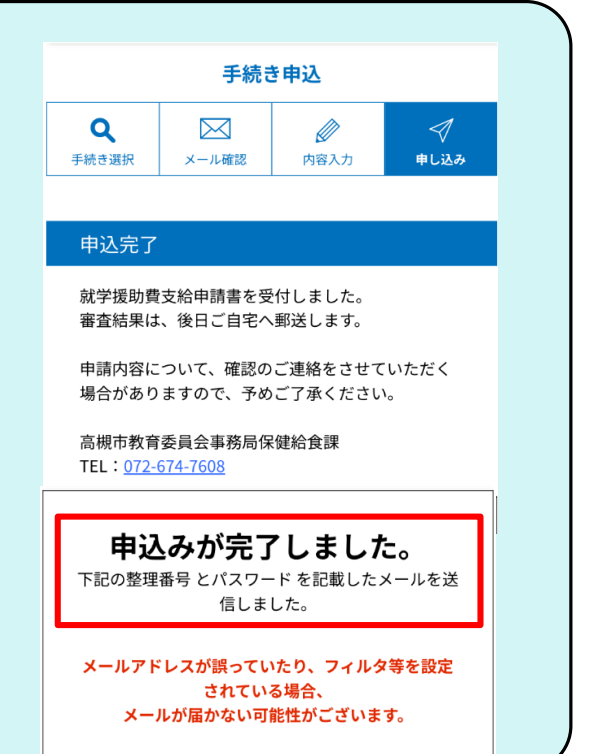

【添付書類を後日、「提出する」と入力された方は】

右の二次元コードを読み取りオンライン申請を行ってください。

※ オンライン申請のご利用にマイナンバーカードは不要です。 どなたでもご利用いただけます。

【お問合せ先】

〒569-8501 大阪府高槻市桃園町2番1号 市役所総合センター10階

高槻市教育委員会事務局 保健給食課 学校保健チーム TEL:072-674-7608

※QRコードは株式会社デンソーウェーブの登録商標です。